# 直播实战账号开通流程说明

一、抖音平台

### 1.1 开通带货权限的流程及所需资料

步骤 1

进入权限申请页面

需要达人完成抖音平台的实名认证,才可以申请开通电商带货权限。 当达人粉丝数量不足 1000 时,仅获得橱窗带货权限。有效粉丝数达到 500 后, 开通视频/图文带货权限。粉丝数达到 1000 后,可以进一步开通直播间带货权限。

### 步骤 2

填写带货资质

需要达人准备个人身份证,平台会要求与达人在其他业务的资质主体保持一致。

#### 步骤 3

开通收款账户

需要达人准备个人银行账户、或个体银行账户、或企业银行账户,与达人在步骤 2 选择的带货资质匹配,作为收款账户。

开通收款账户是指,达人绑定银行账户来进行带货佣金结算,如未开通收款账户, 将无法结算佣金。

#### 1.2 开通电商权限详细步骤

打开抖音 APP,选择"我"-右上角"三道杠"-【抖音创作者中心】-点击【电商带货】-点击【立即加入抖音电商】。

| 11.03 |               | 1103 mt = 63              |            | 10:20 7 |         | 11 <sup>4</sup> 40 <b>C</b> 13 |         |         |                 |            |
|-------|---------------|---------------------------|------------|---------|---------|--------------------------------|---------|---------|-----------------|------------|
|       | T RMOV        | <                         | <b>a 2</b> | <       |         |                                | 4       | Ģ       |                 |            |
|       | C 14981 (11)  |                           |            |         |         |                                |         |         |                 |            |
|       | 88 MRMR       |                           |            | 我的服务 ×  |         |                                | ×       |         |                 |            |
|       | O MAILE       | at a                      | ~          | 0948    | -       | •                              | -       |         | 11:05           | att 🛠 (75) |
|       | C enner       | TRADE VALUE               | L REFE     | 800+0   | *240    | 1005                           | ACRESS: | 17128   | <               |            |
| BARI  | a seen 1      | HAREAGAD)                 |            | 续速度长    |         |                                |         |         | снаев<br>С наев |            |
|       | 0 «sause+o    |                           |            |         |         | RUPO                           |         | 零经验无忧带货 |                 |            |
| 10 A. | * 0409        | 学前教                       |            | 收入党税    |         |                                |         | 0份带账升放中 |                 |            |
| ÷.    | © *****       | 1011 B28 1010             | 1054 V-R   | 60.00   | *****   | 2018                           | 0       | -       |                 | No.        |
|       | 36 #2436+5300 | NA REAMER                 | 22222      |         | C.,     |                                | 0,      | =       | 3               | a.         |
|       | О веян        | 404 0735-4836<br>802 2335 | © \$       | 35940   | orter E | 1.541                          | 88      | 899.02  |                 | P          |
|       | © ##          | BRR:14-88                 | e<br>@☆    | MATH.   | 1.162   | 5814                           |         |         | ±800            | (Jigens    |
| 82 8  | 22 Rove       |                           | ##<br>@ ☆  | -       |         | ٠                              | 8       |         | WERE ADDRESS OF |            |

1.开通权限前需要先实名认证,若未实名,点击【立即加入抖音电商】即跳转实 名认证界面。

2.当达人粉丝数量不足 1000 时, 仅获得橱窗带货权限。有效粉丝数达到 500 后, 开通视频/图文带货权限。粉丝数达到 1000 后, 可以进一步开通直播间带货权限。

## 1.3 保证金

达人在开通电商权限时,可以先不缴纳保证金,零成本体验抖音电商带货,但需要注意:

1.未缴纳保证金时,达人仅能推广平台指定的精选联盟商品;

2.未缴纳保证金时,达人佣金无法提现;

3.当订单数>100单或带货金额>5000元且未缴纳保证金时,达人将无法继续添加商品到橱窗/直播间/短视频,已发布的推广商品的内容也将暂时隐藏商品。此时平台将提示达人缴纳保证金。

## 1.4 账号开通后如何进行添加商品操作

1.开通电商权限后在, 橱窗添加管理商品

2.开通电商权限后在,直播间添加商品

## 1.5 开播入口

入口: 打开抖音 APP, 点击下方的【+】号, 再点击【开直播】, 即可看到直播前 准备界面

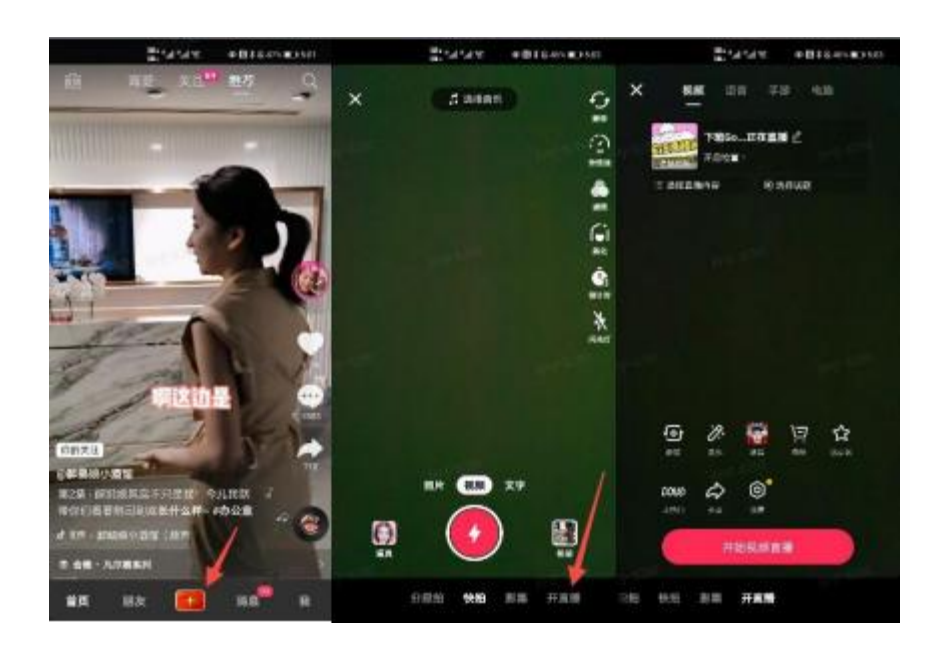

## 1.6 直播间购物车添加商品

1.如果先添加商品再开播:在开播前准备页面,点击【商品】

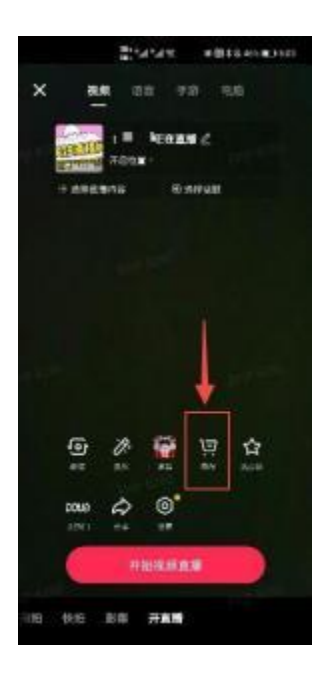

2.如果先开播再陆续添加商品:在开播界面,点击购物车标志,再点击【添加直播商品】

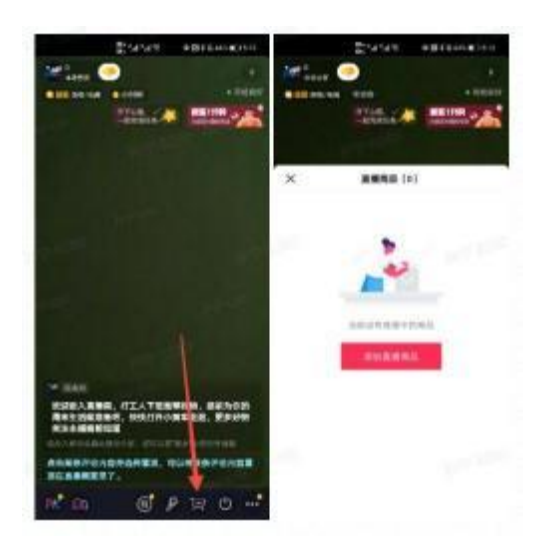

3.选择商品

选择商品的几种方式:

(1)我的橱窗:直接从"我的橱窗"里选择商品(需要提前从选品广场把商品添加到橱窗),支持关键词搜索

(2)我的小店:如果是与商家店铺有绑定关系(店铺的官方账号 or 自播账号)的抖音号,系统会自动读取对应店铺中在售的商品,点击"我的小店",即可看

到对应商品,可直接添加到直播间;支持关键词搜索

(**3**)专属商品:参与了专属计划的主播,可以看到专属计划内可售卖的商品(仅 抖音)

(4)粘贴链接:如果跟商家有建联,已经拿到了要推广商品的链接,选择右上角的"粘贴链接",可以直接复制链接添加商品

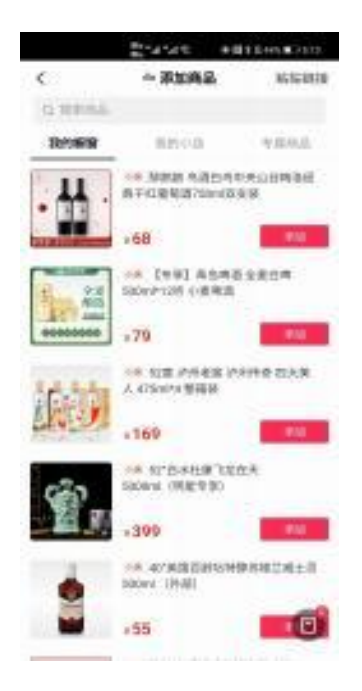

## 1.7 学习与考核

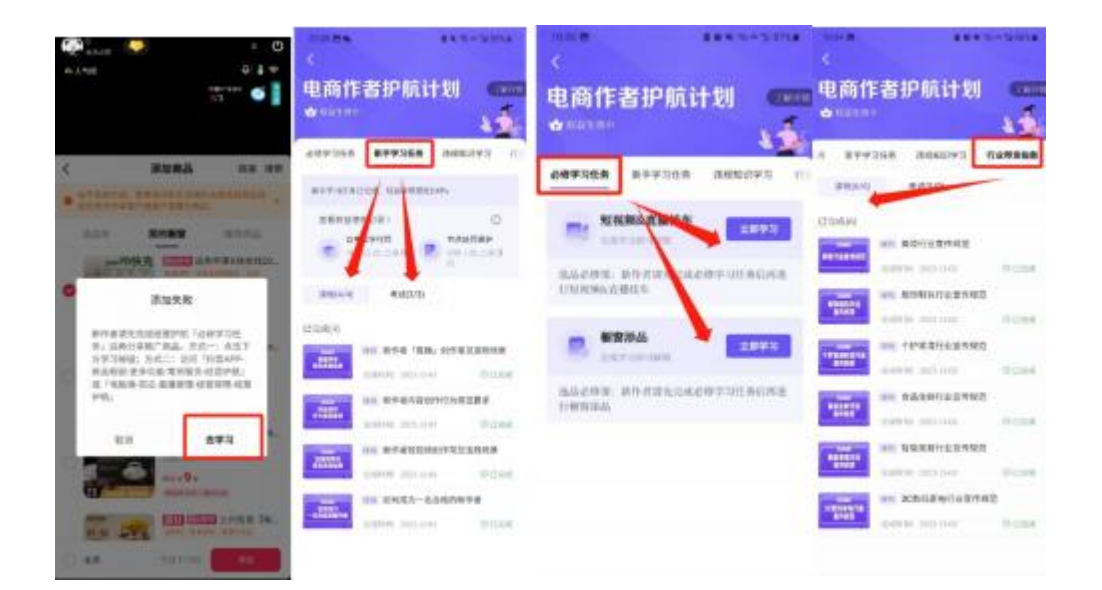

学习完之后返回再继续添加商品即可。

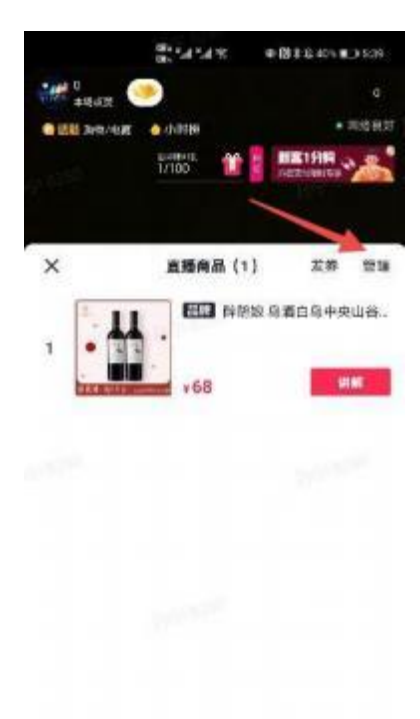

账号橱窗开通条件: 1000 粉丝、泰国实名认证、绑定泰国银行卡。